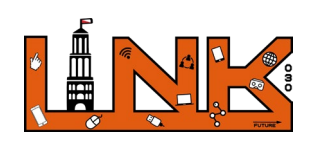

| 1. Open de app 'mBlock':                                                                                                    | <ul> <li>Klik op 'Coding' links in het scherm:</li> </ul>                                                                                                    |
|----------------------------------------------------------------------------------------------------|----------------------------------------------------------------------------------------------------|
| 3. Klik op het + midden in het scherm:                                                                                                    | <ul> <li>Selecteer de mBot en klik op het vinkje rechtsboven in het scherm:</li> <li>Update</li> <li>ImBot</li> </ul>                                             |
| 5. Aan de linkerkant van je scherm verschijnt nu het<br>menu. Klik op 'Gebeurtenissen':<br>Gebeurter                                                        | <ol> <li>Sleep de gebeurtenis "Wanneer op<br/>wordt geklikt" naar je werkscherm.</li> </ol>                                                                       |
| <ul> <li>7. Klik in het menu op 'Actie' hier vind je blokken<br/>waarmee je de mBot verschillende kanten op kan<br/>laten rijden.</li> <li>Actie</li> </ul> | <ul> <li>8. Bij het onderdeel 'Actie' in de menubalk zit ook het blok om de mBot te laten stoppen aan het eind. Gebruik die!</li> <li>Stop met bewegen</li> </ul> |
| <ol> <li>Klaar met je parcours? Zorg nu dat je de mBot aan<br/>doet</li> </ol>                                                                              | 10. Klik boven in je scherm op het pennetje dat je naast<br>het plaatje van de mBot vindt:                                                                        |
| 11. Klik op 'Verbinden':<br>mBot<br>Verbinden                                                                                                    | 12. Hou nu de tablet dicht bij de mBot, hij zal<br>automatisch connectie maken:                                                                                   |
| <ol> <li>Klik in je scherm onderaan op het groene<br/>vlaggetje. Je mBot begint nu te rijden!</li> </ol>                                                    | <ol> <li>Klaar? Zet alles weer terug waar het stond en sluit<br/>jouw gemaakte parcours in de app af.</li> </ol>                                                  |